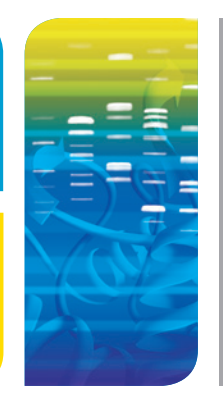

## IMAGING **Stain-Free Software Upgrade** Quick Start Guide

## Stain-Free Imaging on the Gel Doc<sup>™</sup> XR+ and ChemiDoc<sup>™</sup> XRS+ Systems This guide will walk you through the steps to install Image Lab<sup>™</sup> software version 5.1 beta.

Note: If you already have Image Lab software installed, then you will have to run the installer twice. First to uninstall the previous version, and then a second time to install version 5.1 beta. Alternatively, you may use Control Panel/Uninstall a Program to remove the previous version first.

## 1 Installing Image Lab software version 5.1 beta

- After you have downloaded Image Lab software, proceed to installing the software by double clicking Setup
- Click Next to launch the installation wizard
- Select "I accept the terms" and click Next
- Click Next to install Standard Edition
  - Note: If you are in a regulated environment, you may wish to install the Security Edition. You will need to have purchased a Security Edition license from Bio-Rad Laboratories, Inc. to install the Security Edition. If you already have the Security Edition and have activated your license, reactivation of Image Lab is not necessary.
- Click Next to install to the default location or change to install to a different folder
- Click Install to begin installation. Click Finish to complete installation. Installation of Image Lab software version 5.1 beta is now complete

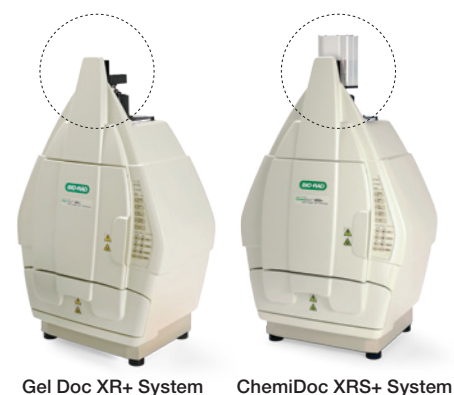

Gel Doc XR+ System

Fig. 1. Gel Doc XR+ and ChemiDoc XRS+ camera locations.

- If you are upgrading a Gel Doc XR+ system, it is now stain-free enabled and ready to image stain-free gels. For upgrading Image Lab software on a ChemiDoc XRS+ system, a flat fielding calibration step
- will be required. Take a look at the camera on your imager if you are unsure which Bio-Rad imager you have (see Figure 1)

## 2 Performing flat fielding calibration (optional step for Gel Doc XR+)

- To perform flat fielding you will need an orange fluorescent reference plate (catalog #170-8008) Note: To obtain an orange fluorescent reference plate, required for flat fielding calibration, contact Bio-Rad tech support at: Isg.techserv.us@bio-rad.com or 1-800-4-BIORAD, option 2.
- Select Edit in the menu bar of Image Lab software
- Then select Instrument Setup
- In the Flat Field section of the Instrument Setup window click Reset (see Figure 2)
- Click Skip to bypass the lens flat fielding calibration because this procedure was done during installation of the imager

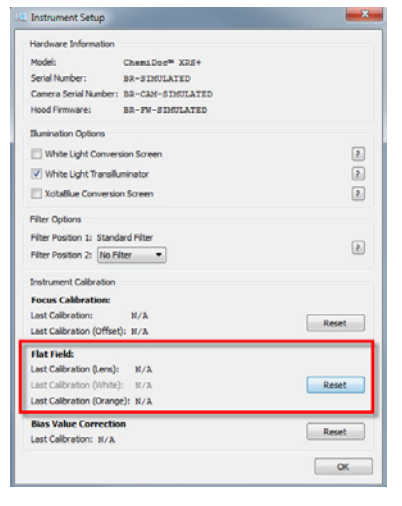

Fig. 2. Instrument Setup window.

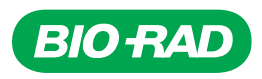

• Go to the imaging hood and center the orange plate on the imaging stage, then close the door

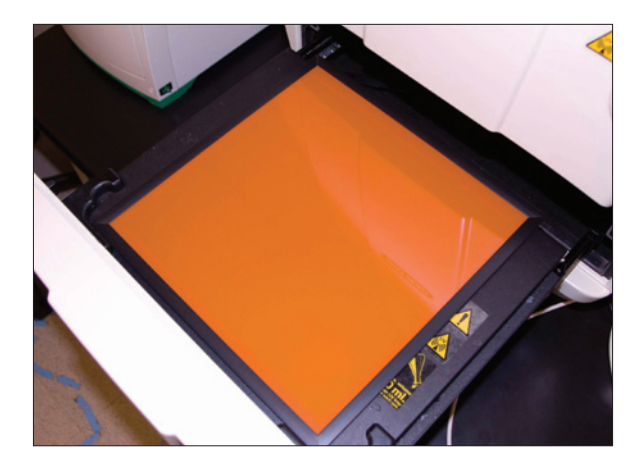

 Click Start Calibration. On the upper right side of the hood, move the filter to position 1, then click OK. The flat fielding procedure will take a few minutes

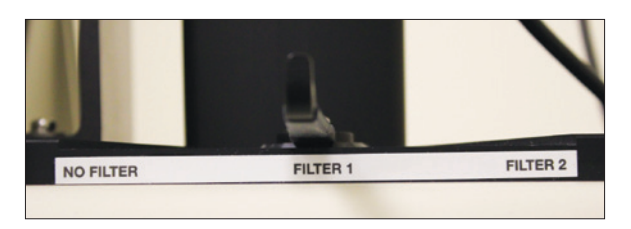

 When the procedure is complete remove the orange plate. Click OK two times to exit out of the Instrument Setup window

**Congratulations! Your Bio-Rad imager is now stain-free enabled.** This additional calibration step generates flat field correction profiles needed to account for nonuniformity of the UV light source and is critical for accurate stain-free total protein normalization.

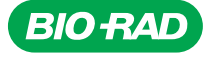

Bio-Rad Laboratories, Inc.

Life Science Group 
 Web site www.bio-rad.com
 USA 800 424 6723
 Australia 61 2 9914 2800
 Austral 01 877 89 01
 Belgium 09 385 55 11
 Brazil 55 11 5044 5699

 Canada 905 364 3435
 China 86 21 6169 8500
 Czech Republic 420 241 430 532
 Denmark 44 52 10 00
 Finland 09 804 22 00

 France 01 47 95 69 65
 Germany 089 31 884 0
 Greece 30 210 9532 220
 Hong Kong 852 2789 3300
 Hungary 36 1 459 6100
 India 91 124 4029300

 Israel 03 963 6050
 Italy 39 02 216091
 Japan 03 6361 7000
 Korea 82 2 3473 4460
 Mexico 52 555 488 7670
 The Netherlands 0318 540666

 New Zealand 64 9 415 2280
 Norway 23 38 41 30
 Poland 48 22 331 99 99
 Portugal 351 21 472 7700
 Russia 7 495 721 14 04

 Singapore 65 6415 3188
 South Africa 27 861 246 723
 Spain 34 91 590 5200
 Sweden 08 555 12700
 Switzerland 026 674 55 05

 Taiwan 886 2 2578 7189
 Thailand 800 88 22 88
 United Kingdom 020 8328 2000
 Stat 2400
 Stat 2400